# 选择"银行卡直接支付"-农业银行

**重要提示:**操作前,请确保电脑上已经安装好网银驱动及相关插件,并且插入K宝(只 需插入K宝即可,不需要登录网银)。

一、核对证件号码和银行卡卡号,输入银行卡支付密码及图形验证码,点击【确定】按钮。

| 同确认下列资料              | 并输入相关信息                            |
|----------------------|------------------------------------|
| 证件类型                 | 公民身份证                              |
| 证件号码                 |                                    |
| 银行卡卡号                |                                    |
| 银行卡支付密码              | (輸入您设置的银行卡支付密码)                    |
| 图形验证码                | Gy-Ert R Exist                     |
|                      | <b>建宁</b> — 取消                     |
| 1 帮助信息               |                                    |
| 1.客户输入银行<br>2.点击取消按钮 | 卡支付密码及图形验证码,点击确定按钮提交。<br>,自动关闭该页面。 |
| •本网站采用SSL加密          | N制,能保护你所输入的信息不会在网上传输的过程中被截取,请放心使用! |
|                      | 22                                 |

| 中国农业银行版权所有 | All Rights Reserved by Agricultural Bank Of China |
|------------|---------------------------------------------------|
|            |                                                   |

二、银行身份认证完成,点击【继续】。

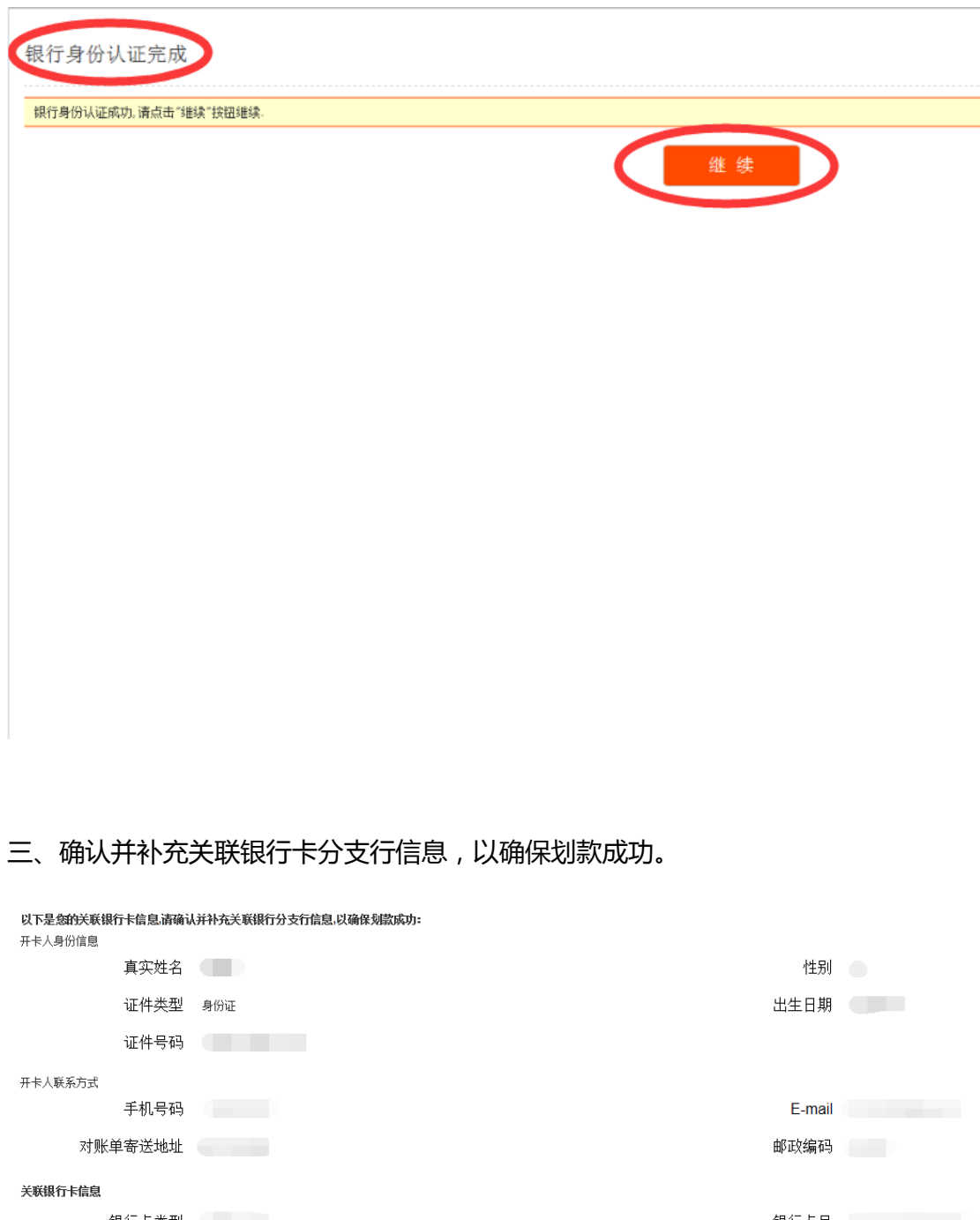

 银行卡类型
 银行卡号

 银行卡户名
 开卡证件号码

 银行全称
 分行・

 支行
 支行

四、关联银行卡成功。此时您进行基金交易,会遇到"未签约"的提示,您需点击绿色

## 【续签约】字样,进入"基金定投"——"银行卡签约"栏目,点击右侧【签约】按钮。

关联银行卡成功**!** 后续您也可使用该银行卡做基金交易。

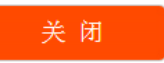

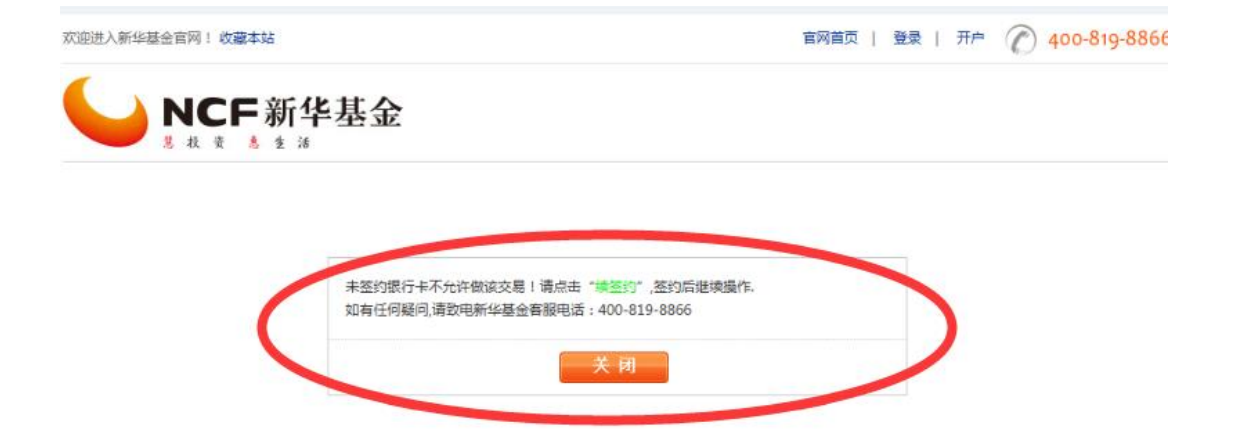

| 风险提示函      | 投资人权益须知 | 反商业贿赂专栏 | 反洗线专栏 | 网站地图 | 联系我们 |
|------------|---------|---------|-------|------|------|
| © 2005 新华期 |         |         |       |      |      |
| 該限所有施LCP   |         |         |       |      |      |
| 友情链接 🖌     |         |         |       |      |      |

| 基金定投       | 银行卡签约 |                      |               |            |          |           |
|------------|-------|----------------------|---------------|------------|----------|-----------|
| 我的定投       | 证件类型  | 证件号码                 | 银行卡号          | 银行名称       | 签约状态     | 操作        |
| 新增定投       | 身份证   |                      |               | 中国农业银行     | 未签约      | 签约        |
| 银行卡签约银行卡解约 | 田完成签  | (). 由于网工文易杂频开始<br>约. | 波,总州使用的又为朱道而: | 安进门並到6月11日 | [吊文汤, 明示 | TT SEE 12 |
|            |       |                      |               |            |          | 点这里       |

五、点击【下一步】,页面跳转至农行网银系统。

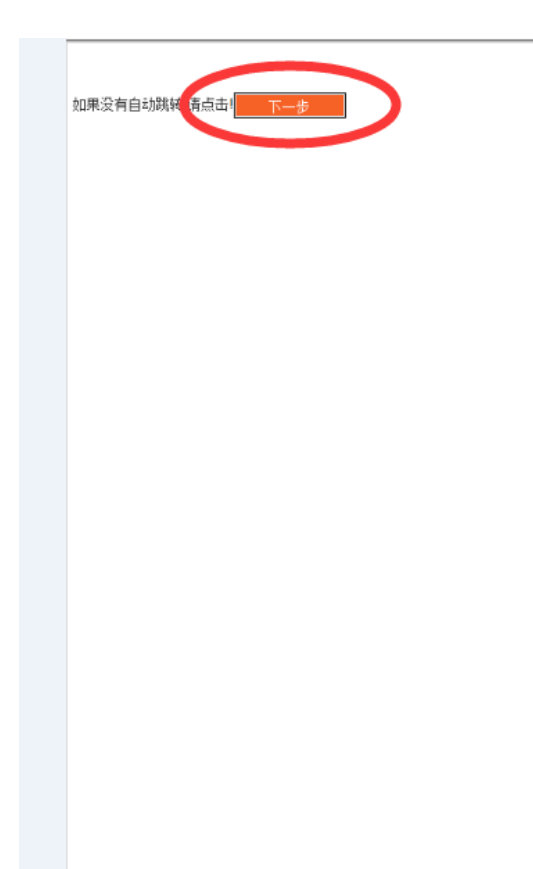

六、输入K宝密码,点击【确定】。

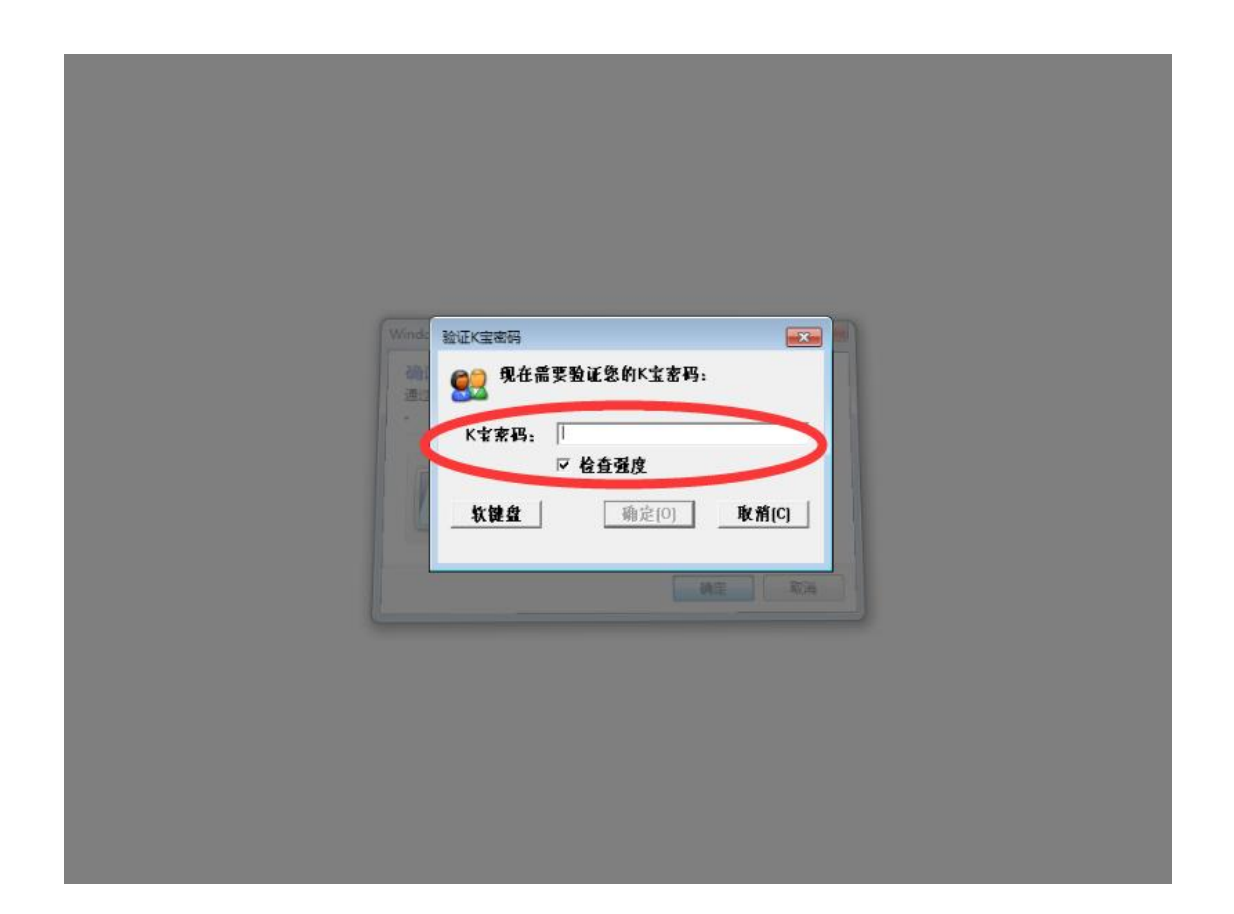

七、查阅"中国农业银行基金网上直销定期定投扣款三方协议",勾选"我同意接收上述条款",点击【下一步】。

| 中国农业银行 みのににしてしては、 BANK OF CIENA 网上支付中心 2018-01-19 星期五                                                                                 |
|----------------------------------------------------------------------------------------------------|
| 中国农业银行基金网上直销 定期定投扣款三方协议                                                                                                    |
| 甲方: (客户)                                                                                                    |
| 乙方:新华基金管理股份有限公司                                                                                                    |
| 丙方:中国农业银行                                                                                                    |
| 为促进基金网上直销业务的发展,更好地为甲方提供优质服务,甲乙丙三方本着自愿、平等、互利的原则,就甲方通过基金网上                                                                              |
| 直锅系统办理乙方提供的开放式基金(以下简称基金) 认 / 申购 及定期定额投资等业务及相关的资金结算事宜达成以下协议(以                                                                          |
| 下简称本历议):                                                                                                    |
|                                                                                                    |
| 1、甲、乙、内二方往及时协同的基础上,通循"平等自愿、互思互利、长期首作"的原则,在最至何上直接业场方面进行至面首<br>//-                                                                      |
| [Fe]<br>2 田古潘州フ古其全网上古幽六目系统统新书记器新教上员/和教上只教训书田士为建网上六日纷纷停止员),统新时一田古潘                                                                     |
| 2、イガル国はロガン単語ウェーロウスの示が通知する目的になって、「日本やちゃかいのケイガンはやエスのはいます。そう、 ユショウ・イガルロ<br>対プステロトを抽動分岐のビック半期が由ビなってが、日本国大な「日本国大な互由活動」で、プム法院田子的大豆提合の両方会出れ」 |
| 141117日二日は時代の1211111日に入口の時代、中方毎日に「「大田」」「「山田」」「「山田」」「「山田」」「「山田」」」「「山田」」」「山田」」「山田」」                                                     |
| 是按照乙方的指令进行相关款项的划转处理,不对乙方的指令进行校验(即不考虑乙方的指令是否经其甲方接权),也不参与乙                                                                              |
| 方的投资决策。乙方可在此基础上为甲方提供定期定额投资、到点由购等业务。                                                                                                   |
| 定期定投:是指客户签订定期定额投资协议后,基金公司模据客户委托,在每月指定日期将客户指定银行卡上的指定金额投资到                                                                              |
| 指定的基金的业务。                                                                                                    |
| 二、甲方的权利与义务                                                                                                    |
| 1、甲方有权通过"网上直销代扣款"交易中"开通"功能开办基金交易代扣款业务。                                                                                                |
| 2 、甲方有权通过 "网上直销代扣款" 交易中的 "解约" 功能解除其对乙方的投资委托。                                                                                          |
| 3、 甲方应为中国农业银行网上银行的注册客户,并且其进行器金投资的银行卡账户应为中国农业银行网上银行的注册账户。                                                                              |
| 4、甲方应按照内方网上银行的相关规定和增引进行正确操作,甲方需对其恶意操作导致的内方网络风险承担法律责任;                                                                                 |
| 5、世方应按照乙方的相关收费标准间乙方支付基金网上交易的各项交易费用。                                                                                                   |
| ✓ 我同覧 会收上述条款                                                                                                    |
|                                                                                                    |
| 1 帮助信息                                                                                                    |
| 1. 客户仔细阅读协议后,需在"我同意接收上述条款"中挑构,并点击"下一步",页面将自动跳转到下一页面。                                                                                  |
| 中国农业银行版权所有 All Rights Reserved by Agricultural Bank Of China                                                                          |

八、核对证件号码和银行卡卡号,再次输入银行卡支付密码及图形验证码,点击【确定】

按钮。

| 中国农业<br>AGRICULTURAL BANK                             | <b>银行</b><br>or CHINA 网上支付中心 2018-01-19 星期五                            | Section 1980 |  |  |  |  |  |
|-------------------------------------------------------|------------------------------------------------------------------------|--------------|--|--|--|--|--|
| 夏 请确认下列资料并输                                           | 入相关信息                                                                  |              |  |  |  |  |  |
| 证件类型                                                  | 公民身份证                                                                  |              |  |  |  |  |  |
| 证件号码                                                  |                                                                        |              |  |  |  |  |  |
| 银行卡卡里                                                 |                                                                        |              |  |  |  |  |  |
| ag行卡支付密码                                              | (輸入您设置的银行卡支付否则)                                                        |              |  |  |  |  |  |
| 图形验证码                                                 | NFCED                                                                  |              |  |  |  |  |  |
|                                                       | 确定取消                                                                   |              |  |  |  |  |  |
| 1 帮助信息                                                |                                                                        |              |  |  |  |  |  |
| 1. 客户编入银行卡支<br>2. 点击取消按钮,自                            | 1. 客户输入银行卡支付密码及图形验证码,点击确定按钮提交。<br>2. 点击取消按钮,自动关闭该页面。                   |              |  |  |  |  |  |
| <ul> <li>本网站采用SSL加密机制</li> <li>银行仅提供网上支付服务</li> </ul> | ,能保护你所输入的信息不会在网上传输的过程中被截取,请放心使用!<br>,一切关于商品质量、送货服务等引起的争议均由客户及商户自行协商解决。 |              |  |  |  |  |  |

| 中国农业银行版权所有 | All Rights Reserved by Agricultural Bank Of China |
|------------|---------------------------------------------------|
|            |                                                   |

九、核对并确认 K 宝显示内容是否正确,按 K 宝【OK】键确认。

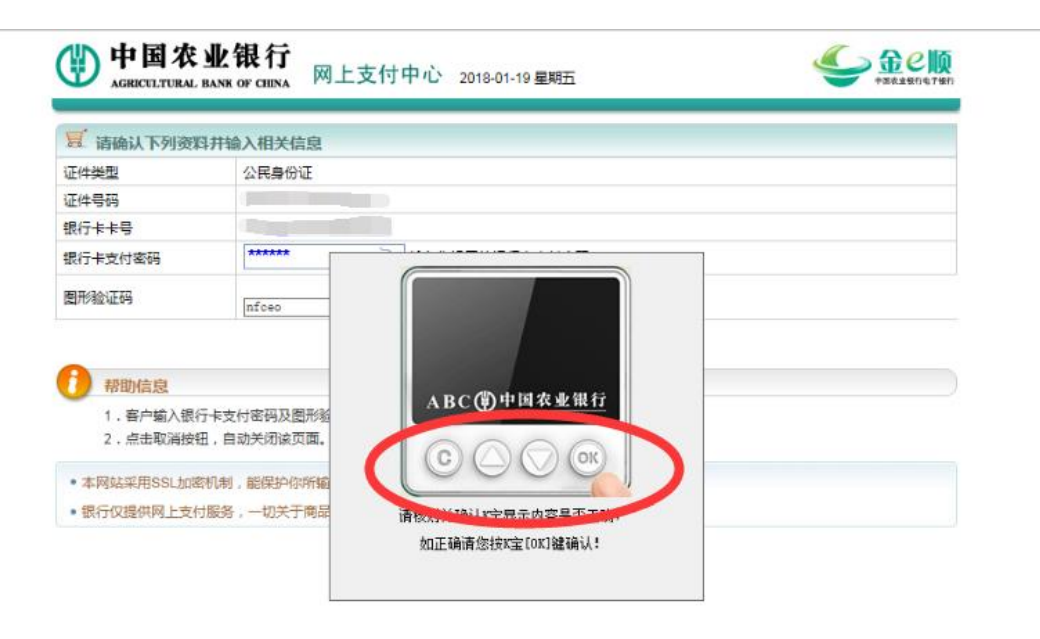

最后一步:签约成功,您可以进行基金交易啦!

| 我的账户 基金       | 交易 基金定投                       | 交易查询 转托管入    |    |  |
|---------------|-------------------------------|--------------|----|--|
| 基金定投          | 签约结果<br>您已签约成功!<br>当前申请为基金工作日 | : 2018-01-22 |    |  |
| 新増定投<br>銀行卡签约 | 1道流水号:20189-1900              | 00673        | 返回 |  |
| 银行卡解约         |                               |              |    |  |
| 网上交易指南        |                               |              |    |  |

【温馨提示】

如果您是第一次在该电脑上使用农业银行网银功能,开户过程中会提示您安装相应网银 控件,操作如下:

#### 第一,输入银行卡支付密码的控件安装

点击【请安装安全控件】。

| 1 请确认下列资          | 料并输入相关信息                                     |
|-------------------|----------------------------------------------|
| 证件类型              | 公民身份证                                        |
| 证件号码              | 500381198806230227                           |
| 银行 <del>卡卡号</del> | 2010-10-10-00-00-00-00-00-00-00-00-00-00-    |
| 眼行卡支付密码           | 请安基安全按性<br>中社空成后占非他处分别项面进行支付。(输入您设置的银行卡支付密码) |
| 图形验证码             | ビルズ CD ar清楚                                  |
|                   | 确定 取消                                        |
| 7 帮助信息            |                                              |
| 1. 客户输入银行         | 行卡支付密码及图形验证码,点击确定按钮提交。                       |

中国农业银行版权所有 All Rights Reserved by Agricultural Bank Of China

点击【确定】。

| 🗾 请确认下列资料并输                     | 俞入相关信息                                  |                 |               |  |
|---------------------------------|-----------------------------------------|-----------------|---------------|--|
| 正件类型                            | 公民身份证                                   |                 |               |  |
| 正件号码                            | 500381198806230227                      |                 |               |  |
| 银行卡卡号                           | 6228480478659526576                     |                 |               |  |
| 很行卡支付密码                         | 请安装安全控性<br>安装完成后点击 <mark>此处</mark> 刷新页面 | 进行支付。(输入您设置的银行- | +支付密码)        |  |
| 图形验证码                           |                                         | Wg サイト 看不清意     | E             |  |
| ● 本网站采用SSL加密机制<br>● 银行仅提供网上支付服务 | , 能保护你所输入<br>, 一切关于商品厚                  | 林中文             | <u></u><br>取消 |  |
|                                 |                                         |                 |               |  |

关闭所有浏览器后,点击【安装】按钮。

| 一 请确认下列资料;                             | 并输入相关信息                                                                                                    |                                                                                                    |  |
|----------------------------------------|----------------------------------------------------------------------------------------------------|----------------------------------------------------------------------------------------------------|--|
| 正件类型                                   | 公民身份证                                                                                                    |                                                                                                    |  |
| 正件号码                                   | 500381198806230227                                                                                                    |                                                                                                    |  |
| 艮行 <mark>卡卡号</mark>                    | 6228480478659526576                                                                                                    |                                                                                                    |  |
| 银行卡支付密码                                | 请安装安全按件<br>① 安装 - Agricultural Bank                                                                                                    | of China Security Suite                                                                             |  |
| 图形验证码                                  | 中国农业银行<br>MERCELITIANE BANK OF COPUS                                                                                                    | 欢迎使用 Agricultural Bank of<br>China Security Suite 安装向导<br>现在将安装 Agricultural Bank of China Security |  |
| 7333 7333 7333 7333 7333 7333 7333 733 |                                                                                                    | Suite +2.3.7.0 到初日迎越中。<br>单击"安装"继续,或单击"取消"退出安装程序。                                                   |  |
| ●本网站采用SSL加密树<br>●银行仅提供网上支付删            | The second second s | 握示:<br>为了使您能顺利安装此程序,请您在点击"安装"按钮前,<br>关闭所有浏览器。                                                       |  |
|                                        | 2                                                                                                    | 安装 取消                                                                                               |  |

单击【完成】,退出安装程序。

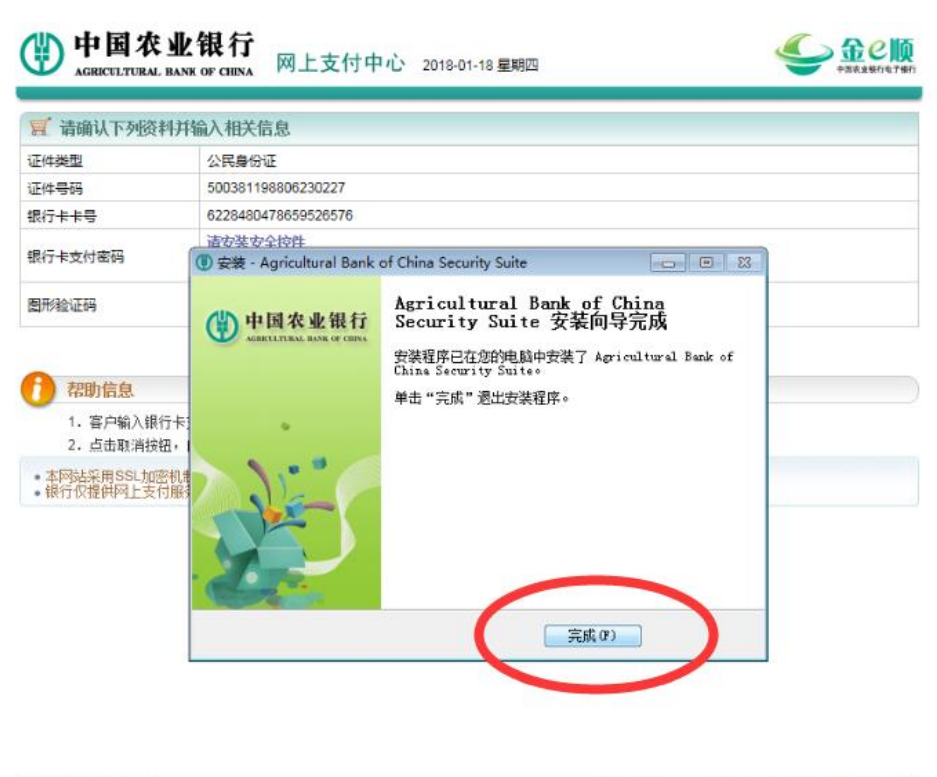

All Rights Reserved by Agricultural Bank Of China

### 第二, 安装 K 宝驱动。

#### 点击【登录指南】

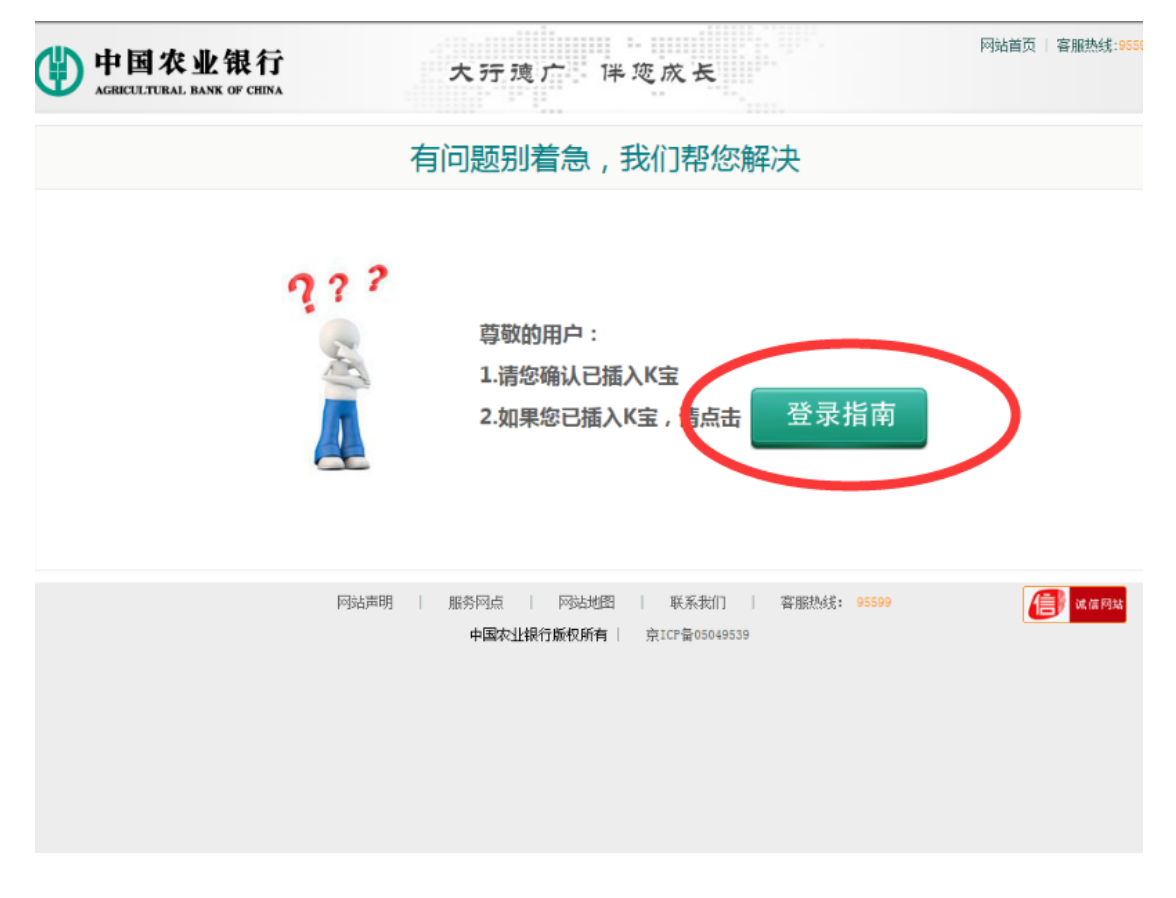

建议使用"网银助手",点击【安装】,一键完成所有设置。

|      |                                      |                                  | 分支                | 机构 网点查询 | 在线客服 | 繁体   English                            | 我要看   |
|------|--------------------------------------|----------------------------------|-------------------|---------|------|-----------------------------------------|-------|
| ٢    | 中国农业银行<br>AGRICULTURAL BANK OF CHINA | 个人服务 > 1                         | 企业服务〉             | 三农服务>   | 小小   | 激企业服务 >                                 | 关于农行> |
| 您现在的 | 的位置: 首页 > 个人网银登录 > P                 | 宝首次登录指南 > 医宝首次登录指挥               | 南第一步              |         |      |                                         |       |
|      | 1 控件下载 🌷                             | 2 安装K宝驱动                         | < 宝首次登录指i<br>3 证书 | 南       | - q. | 4 登录网银                                  |       |
|      | 下载                                   | 网银安全控件<br>为保护网上银行客户交易数<br>查看洋情>> | 收媒而推出的浏览講安全的      | 空件。     |      | 强烈推荐<br>网银助手<br>无需阅读指啕一<br>完成所有设置<br>安装 |       |
|      |                                      |                                  | 下一步               |         |      |                                         |       |

关闭所有浏览器后,点击【确定】按钮。

| 中国农业银行                  | 分支机构 网点查询 在线客服 繁体   English         我要看           个人服务 >         企业服务 >         三农服务 >         小微企业服务 >         关于农行                                                                                                    |
|-------------------------|----------------------------------------------------------------------------------------------------|
| 您现在的位置: 首页 > 个人网银登录 > 四 | 「「「「「」」」」」」」」」」」」」」」」」」」」」」」」」」」」」」」」                                                                                                    |
| 1 控件下载 🛡                | ③ SafeInputABC 安装       正在安装     □ □ □       "SafeInputABC"正在安装,请等候…     ● 回 欠业银行       金属をLInputABC"正在安装,请等候…     ● 回 欠业银行                                                                                                    |
|                         | ● SafeInputABC 安装 请关闭目前运行的所有浏览器,关闭后点击'确定'继续,或者点击'取消退出。 通定 消 所 研 研 研 研 研 研 新 新 < |
| 下载                      | https://#.abchina.com<br>下一步00 》 取消(C) 安 装                                                                                                    |
|                         | 一步                                                                                                    |

安装完成后,重新登录新华基金官网进行相应操作,就会一切顺利啦!